- 1. Access CCDC website: <a href="https://www.ccdc.cam.ac.uk/">https://www.ccdc.cam.ac.uk/</a>
- 2. Register and sign in CCDC Account

|                     |                          |             |                    | DEPOSIT STRUCTURES   ACCES | S STRUCTURES   CONTACT US |
|---------------------|--------------------------|-------------|--------------------|----------------------------|---------------------------|
| CCDC                |                          |             | Search             | Q                          | Register → Sign In        |
| Community 👻         | Research & Consultancy - | Solutions - | News & Events 👻    | Support & Resources -      | About Us 🗸                |
| ➡ Sign In Register  | Redeem Invitation        |             |                    |                            |                           |
| Sign in with your C | CCDC account             |             |                    |                            |                           |
| Username or Email   |                          |             |                    |                            |                           |
| Password            |                          |             |                    |                            |                           |
|                     | Remember me?             |             |                    |                            |                           |
|                     | Sign In Register         |             | Forgotten Username | or Password                |                           |
|                     |                          |             |                    |                            |                           |
| Home                | Deposit Structures       | Access S    | Structures         | CCDC Policies              | The CCDC                  |

|                                                                                                    |                                                                                                    |                                                       | C                                                               | DEPOSIT STRUCTURES   ACCE                           | SS STRUCTURES   CONTACT US                               |
|----------------------------------------------------------------------------------------------------|----------------------------------------------------------------------------------------------------|-------------------------------------------------------|-----------------------------------------------------------------|-----------------------------------------------------|----------------------------------------------------------|
| CCDC                                                                                                    |                                                                                                    |                                                       | Search                                                          | Q                                                   | Register ➡3 Sign In                                      |
| Community -                                                                                                    | Research & Consultancy - S                                                                                                    | olutions -                                            | News & Events 👻                                                 | Support & Resources -                               | About Us 👻                                               |
| Sign In Register By registering on the CPI more easily and access a used in order to set up at used in order to set up at <b>Register for a new</b> Email Confirm Email | r Redeem Invitation DC website you can set your email pro and share their data. CSD subscribers ind verify your account. For more infor w account I'm not a robot Register | eferences and a<br>s can access ou<br>rmation see our | add posts to CCDC t<br>ur advanced web ser<br>r Privacy Policy. | forums. By registering, de<br>vices such as WebCSD. | epositors can deposit data<br>Your email address will be |
| Home                                                                                                    | Deposit Structures                                                                                                    | Access Strue                                          | ctures C                                                        | CCDC Policies                                       | The CCDC                                                 |

# 3. Complete the Register then sign in

|                     |                          |             |                    | DEPOSIT STRUCTURES   ACC | CESS STRUCTURES   CONTACT US |
|---------------------|--------------------------|-------------|--------------------|--------------------------|------------------------------|
| CCDC                |                          |             | Search             | Q                        | Register J Sign In           |
| Community -         | Research & Consultancy - | Solutions - | News & Events -    | Support & Resources      | ✓ About Us ✓                 |
| Sign In Register    | Redeem Invitation        |             |                    |                          |                              |
| Sign in with your 0 | CCDC account             |             |                    |                          |                              |
| Username or Email   | sjitlu.edu.cn            |             |                    |                          |                              |
| Password            | •                        |             |                    |                          |                              |
|                     | Remember me?             |             |                    |                          |                              |
|                     | Sign In Register         |             | Forgotten Username | or Password              |                              |
|                     |                          |             |                    |                          |                              |
| Home                | Deposit Structures       | Access S    | tructures          | CCDC Policies            | The CCDC                     |

#### 4. Download CSD client

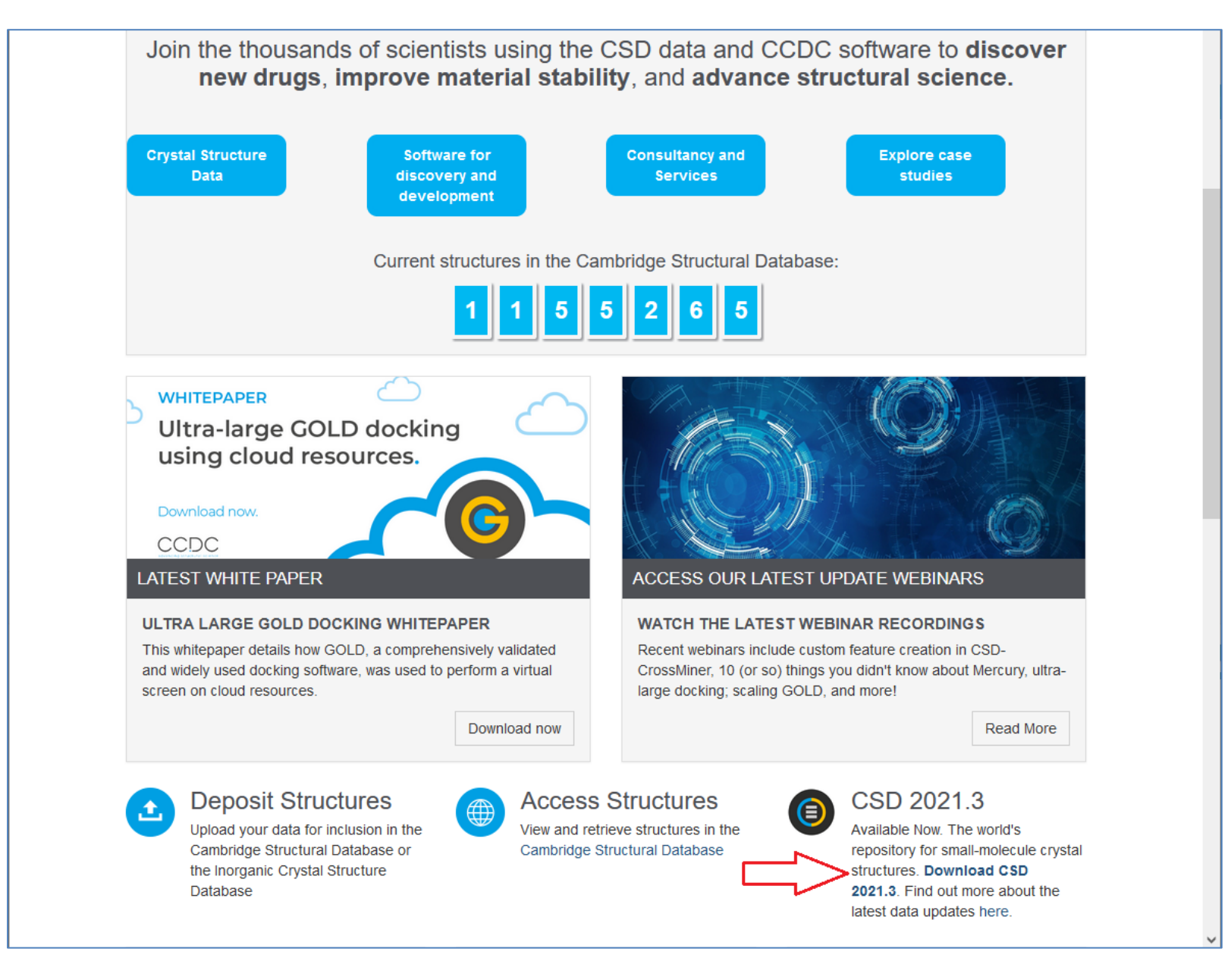

5. Type your email address, Customer Number (5545), Activation Key (0ED5F1-D15019-4503B0-03045C-B37BA3-970825)

|                                                       |                                                                      |                                             |                                          | DEPOSIT STRUCTURES   ACCESS                    | S STRUCTURES   CONTACT US |
|-------------------------------------------------------|----------------------------------------------------------------------|---------------------------------------------|------------------------------------------|------------------------------------------------|---------------------------|
| CCDC                                                  |                                                                      |                                             | Search                                   |                                                | Q A Yubin Gu -            |
| Community 🗸                                           | Research & Consultancy -                                             | Solutions - Ne                              | ews & Events 👻                           | Support & Resources 👻                          | About Us 👻                |
| HOME / SUPPORT AND RESOURC                            | CES / CSDS DOWNLOADS                                                 |                                             |                                          |                                                |                           |
| CSDS Dov                                              | vnloads                                                              |                                             |                                          |                                                |                           |
| To obtain links for the lat releases are available Si | est CSD Suite installers, please<br>ign In and update your email pre | enter your customer<br>eferences. See our P | r number and acti<br>rivacy Policy for r | ivation key below. To be kept<br>nore details. | t up to date when new     |
| Email Address                                         | <del>yuun.gue</del> kjtlu.edu.cn                                     |                                             |                                          |                                                |                           |
| Customer Number                                       | 5545                                                                 |                                             |                                          |                                                |                           |
| Activation Key                                        | 0ED5F1-D15019-4503B0-03                                              | 3045C-B37BA3-9708                           | 25                                       |                                                |                           |
|                                                       | Request                                                              |                                             |                                          |                                                |                           |
| Home                                                  | Deposit Structures                                                   | Access Struct                               | ures                                     | CCDC Policies                                  | The CCDC                  |

# 6. You will get the download link by email, the download link will be available in 24 hours

|               | Thu 1/6/2022 10:33 AM                                                                                                    |
|---------------|----------------------------------------------------------------------------------------------------|
| SO            | Sales Operations <admin@ccdc.cam.ac.uk></admin@ccdc.cam.ac.uk>                                                                                    |
| 50            |                                                                                                    |
|               | CCDC Download Request                                                                                                    |
| 收件人           |                                                                                                    |
| 抄送 Yubin G    | u la la la la la la la la la la la la la                                                                                                    |
|               |                                                                                                    |
| Dear CSD Sy   | stem User,                                                                                                    |
| Please find l | pelow all of the CSD-Portfolio downloads available to you, together with related documentation. These links will remain active for 24 hours       |
| The majority  | y of CSD-Portfolio functionality, such as the data, ConQuest, Mercury and GOLD, is contained in the CSDS download - we would recommend            |
| The Python    | API package links provided below are for advanced users to install into their own Python; the CSD-Portfolio installers include their own Pyth     |
| The Pipeline  | Pilot and KNIME downloads are only required for integration with these systems.                                                                   |
| The IsoStar   | server is only required to install a local IsoStar server - access is otherwise available from our public server at http://isostar.ccdc.cam.ac.uk |
| Pipeline Pilo | t Component Collection Installation Instructions                                                                                                  |
| Pipeline Pilo | t Component Collection                                                                                                    |
| Python 3.7 (  | CSD Python API KNIME module 3.0.9 Windows 64-bit conda installer                                                                                  |
| Python 3.7 (  | CSD Python API KNIME module 3.0.9 Linux 64-bit conda installer                                                                                    |
| Python 3.7 (  | CSD Python API KNIME module 3.0.9 MacOS 64-bit conda installer                                                                                    |
| CSDS 2021.3   | Release & Installation Notes                                                                                                    |
| CSDS 2021.3   | 3 Windows                                                                                                    |
| CSDS 2021.3   | <u>} Linux</u>                                                                                                    |
| CSDS 2021.3   | 3 MacOS                                                                                                    |
| CSD Portfoli  | o Download MD5 Validation Checksums                                                                                                    |
| Python 3.7 (  | CSD Python API 3.0.9 Windows 64-bit conda installer                                                                                               |
| Python 3.7 (  | CSD Python API 3.0.9 Windows 64-bit pip installer                                                                                                 |
| Python 3.7 (  | CSD Python API 3.0.9 Linux 64-bit conda installer                                                                                                 |
| Python 3.7 (  | CSD Python API 3.0.9 Linux 64-bit pip installer                                                                                                   |
| Python 3.7 (  | CSD Python API 3.0.9 MacOS 64-bit conda installer                                                                                                 |
| Python 3.7 (  | CSD Python API 3.0.9 MacOS 64-bit pip installer                                                                                                   |
| CSD Python    | API example scripts                                                                                                    |
| CSD Python    | API utilities                                                                                                    |
| IsoStar Serv  | er (linux only)                                                                                                    |
|               |                                                                                                    |

### 7. Complete download, about 10.2GB

winRAR ZIP 压缩... 9,471,997 KB

8. Start installation, activate with Activation Key (0ED5F1-D15019-4503B0-03045C-B37BA3-970825)

| ◎ 安装                                                                                                    | _                      |               | × |
|----------------------------------------------------------------------------------------------------|------------------------|---------------|---|
| Registration Details                                                                                                    |                        |               | C |
| Please enter your activation key below. This will be used to activate the CSD softw<br>running this installer.<br>Activation Key             | are after installation | n for the use | r |
| Activate for all users of this system?<br>● 是<br>〇 否                                                                                         |                        |               |   |
| Use of this software is governed by an agreement between CCDC and your organi<br>Click here to view a copy of the standard Licence Agreement | sation.                |               |   |
| InstallBuilder                                                                                                    | 前进>                    | IJ            | 消 |

#### 9. Select relevant module then start to use

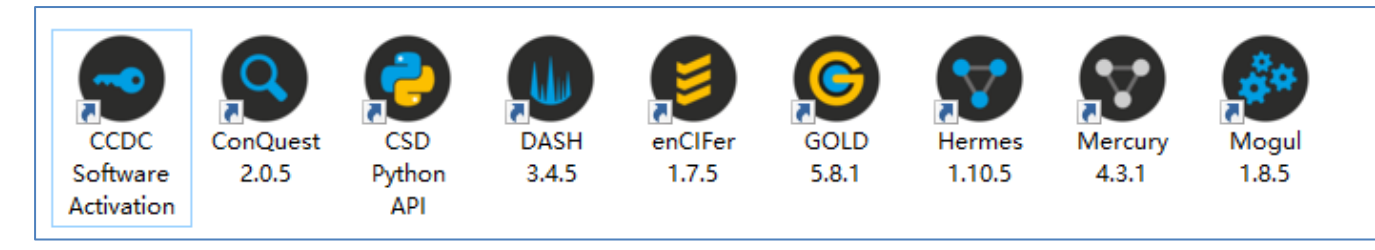

10. For more problems, you can refer to "Solutions" on CCDC website

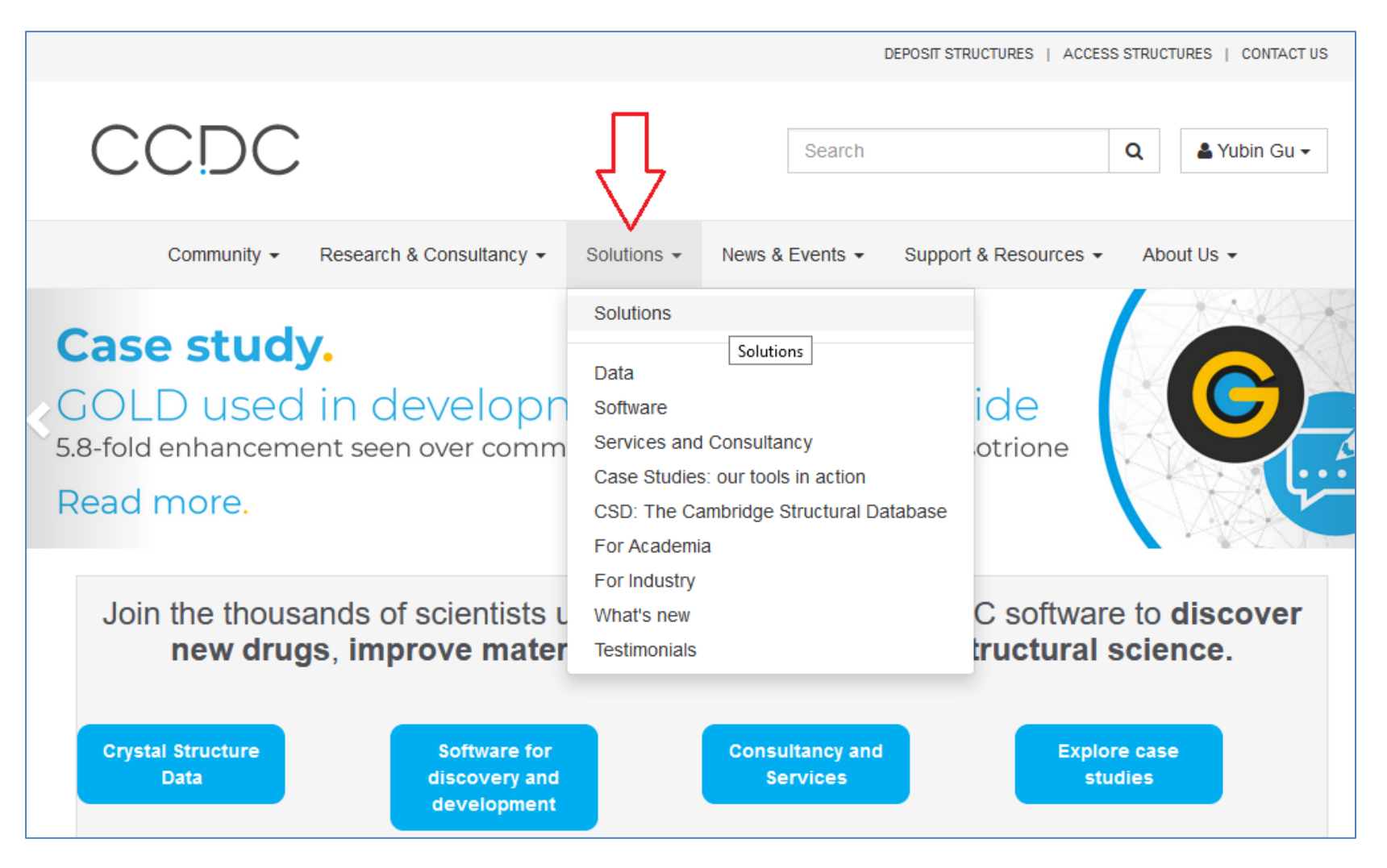

For WebCSD access, your need to do authorization first.

You need to sign in first, then click "Profile"

|                                                                           | DEPOSIT ST                                 | TRUCTURES   ACCESS STRUCTURES   CONTACT US                    |
|---------------------------------------------------------------------------|--------------------------------------------|---------------------------------------------------------------|
| CCDC                                                                      | Search                                     | Q ▲ Yubin Gu マ<br>Profile                                     |
| Community - Research & Consultancy -                                      | Solutions - News & Events - Suppo          | ort & Resources - My Struc <sup>*</sup> Profile<br>My Subsets |
| NEW RELEASE<br>CSD 2021.3 Release ava<br>With changes across subsets, SMA | ilable now.<br>ARTS and SMILES and brand n | Python API Forum                                              |
| functionality for CSD-Theory users                                        | 5.                                         |                                                               |

<u>File Edit View History Bookmarks Tools H</u>elp \_  $\times$ ○ Profile - The Cambridge Crystall × cdn.ccdc.cam.ac.uk/2022/csds-2021 × + O A https://www.ccdc.cam.ac.uk/profile/activatewebcsd ☆ . ▽ (\*) 😋 🗰 🔡 🖾 🔛 😒  $\leftarrow \rightarrow$  C  $\bigcirc$ DEPOSIT STRUCTURES | ACCESS STRUCTURES | CONTACT US CDCQ Search 👗 Yubin Gu 👻 Support & Resources -Research & Consultancy -Solutions -News & Events -About Us 👻 Community -HOME / PROFILE Profile Activate WebCSD Licence Yubin Gu  $\hat{\phantom{a}}$ Licence Customer Number 🔂 \* Profile Licence Activation Key 🕄 My Structures My Subsets I'm not a robot Deposit reCAPTCHA Privacy - Terms Python API Forum Security Change Password Change Email Licences Activate WebCSD

#### Click "Activate WebCSD", then type Customer Number (5545), Activation Key (0ED5F1-D15019-4503B0-03045C-B37BA3-970825)

## Activate successfully

| CCDC                     |                          |                         |                 | Search                | Q La Yubin Gu - |
|--------------------------|--------------------------|-------------------------|-----------------|-----------------------|-----------------|
| Community 🗸              | Research & Consultancy - | Solutions -             | News & Events 👻 | Support & Resources - | About Us 👻      |
| HOME / PROFILE           |                          |                         |                 |                       |                 |
| Profile                  |                          |                         |                 |                       |                 |
| Yubin Gu                 | Acti                     | vate WebCSD I           | Licence         |                       |                 |
| Profile<br>My Structures | Clic                     | k here to return        |                 |                       |                 |
| My Subsets               | ್ಲೇ R                    | edirecting in: 2 second | IS.             |                       |                 |
| Deposit                  |                          |                         |                 |                       |                 |
| Python API Forum         |                          |                         |                 |                       |                 |
| Security                 |                          |                         |                 |                       |                 |
| Change Password          |                          |                         |                 |                       |                 |
| Change Email             |                          |                         |                 |                       |                 |
| Licences                 |                          |                         |                 |                       |                 |
| Activate WebCSD          |                          |                         |                 |                       |                 |

# Now you can access WebCSD via <a href="https://www.ccdc.cam.ac.uk/structures/">https://www.ccdc.cam.ac.uk/structures/</a>

| CCDC                                                                   | FIZ Karlsruhe                                                                                                    | WebCSD                                                                                                    |                            | Licensed to: Xi'an Jia                           | Liverpool<br>University     |  |  |
|------------------------------------------------------------------------|----------------------------------------------------------------------------------------------------|----------------------------------------------------------------------------------------------------|----------------------------|--------------------------------------------------|-----------------------------|--|--|
| Simple Search                                                          | Structure Search Unit Cell Search                                                                                              | Formula Search                                                                                                    |                            |                                                  |                             |  |  |
| Simple text and nume                                                   | ric searching                                                                                                    |                                                                                                    |                            |                                                  |                             |  |  |
| Welcome to WebCSD<br>Access Service using<br>search will try to find r | . This service now includes the ability to<br>the Simple Search tab. Please use one<br>ecords containing all the terms entered | o search for inorganic structures thre<br>e or more of the boxes to find entries<br>d. More information and search help | ough the C<br>. If you ent | CDC's and FIZ Karlsru<br>er details in more than | he's joint<br>one field the |  |  |
| ldentifier(s)                                                          | CCDC Number(s), CSD Number(s                                                                                                   | ;), CSD Refcode(s) or ICSD Number                                                                                       | (S)                        |                                                  | Θ                           |  |  |
| Compound name                                                          | e.g. sulfadiazine                                                                                                    | e.g. sulfadiazine                                                                                                    |                            |                                                  |                             |  |  |
| DOI                                                                    | A single publication DOI, CSD DOI or ICSD DOI                                                                                  |                                                                                                    |                            |                                                  |                             |  |  |
| Authors                                                                | e.g. F.H.Allen                                                                                                    |                                                                                                    |                            |                                                  | 0                           |  |  |
| Journal                                                                | e.g. Journal of the American Chen                                                                                              | nical Society                                                                                                    |                            |                                                  | Θ                           |  |  |
| Publication<br>details                                                 | Year 🗘 🕄                                                                                                    | Volume                                                                                                    | 0                          | Page                                             | 0                           |  |  |
| Database to<br>search                                                  | <ul> <li>Entire published collection O C</li> <li>+ Add New Search Field </li> </ul>                                           | SD O ICSD O Teaching subset                                                                                             |                            |                                                  |                             |  |  |
|                                                                        | Search                                                                                                    |                                                                                                    |                            |                                                  | Clear                       |  |  |